Ubuntu 22.04.4 [залы 2444-1 (у окна), 2444-2 (у двери)]

## Практическое занятие: приемы повышения эффективности работы

0. Выбор графической оболочки перед регистрацией в системе (перед набором Пароля): DESCRIPTION SECTION - MATTER

DESKTOP SESSION  $\mapsto$  MATE.

- 1. Подготовка рабочего места.
  - А. Вызов Х-терминала интерактивной копии оболочки (shell).
    Вариант 1: МЕNU (Главное меню) → SYSTEM TOOLS → MATE TERMINAL наиболее удобный Х-терминал, но есть и другие.
    Вариант 2: C-M-t (под Ubuntu) вызов того же терминала через комбинацию «горячих клавиш».
  - Б. Перенос иконок (например, Х-терминала) на поверхность рабочего стола: нажать [л. к. мыши] на иконку в Главном меню и не отпускать (см. п. 1.А)...
  - В. Настройка запуска Х-терминала.

Вариант 1: [п. к. мыши] на иконку Терминал MATE  $\mapsto$  PROPERTIES  $\mapsto$  COMMAND:

mate-terminal  $--geometry=200x40-0+0 \rightarrow$  все новые окна терминала открываются в одном и том же месте рабочего стола;

mate-terminal --geometry=200x40  $\rightarrow$  новые окна терминала открываются в разных местах рабочего стола;

```
Вариант 2: [л. к. мыши] 2 раза на иконку Терминал MATE \rightarrow вызов терминала на \mapsto меню терминала \mapsto EDIT \mapsto PROFILE PREFERENCES \mapsto GENERAL \mapsto V Use custom default terminal size \mapsto Default size: 200 columns, 40 Rows.
```

- Г. Настройка Х-терминала.
  - Изменение шрифтов и их размеров.
    - Смена шрифта с указанием его размера: Меню терминала  $\mapsto$  EDIT  $\mapsto$  PROFILE PREFERENCES  $\mapsto$  GENERAL  $\mapsto$ FONT: Liberation Mono Regular 17 или Droid Sans Mono Regular 17  $\mapsto$ CLOSE.
    - Изменение размера шрифта: Меню терминала → VIEW → ZOOM IN/ZOOM ОUT или C-[+], C-[-] [чтобы комбинация C-[+] работала, не должно быть C-[Shift] как комбинации клавиш для переключения раскладки клавиатуры (см. п. 1.Д)].
  - Настройка цвета фона: Меню терминала  $\mapsto$  EDIT  $\mapsto$  Profile Preferences  $\mapsto$  Colors:

- убрать следующую опцию:
- USE COLORS FROM SYSTEM THEME; выбрать три цвета;
- BUILT-IN SCHEMES: Linux console (более контрастная схема).
- Д. Переход на другую раскладку клавиатуры (на другой язык).

 $\mathrm{Menu}\mapsto\mathrm{Control}\ \mathrm{Center}\mapsto\mathrm{Hardware}\colon\mathrm{Keyboard}\mapsto\mathrm{Layouts}$ 

- Добавление на верхнюю линейку (т.е. на Панель) новой (более удобной) кнопки переключения раскладки клавиатуры EN (English), дополнительной к имеющейся, и добавление новой раскладки: → + ADD → COUNTRY → RUSSIAN FEDERATION → ADD.
- Настройка комбинации клавиш для переключения на другую раскладку клавиатуры:

 $\mapsto$  OPTIONS  $\mapsto$  SWITCHING TO ANOTHER LAYOUT  $\mapsto$  выбрать нужную комбинацию клавиш, например, ПРАВАЯ КЛАВИША CTRL.

Крайне нежелательны любые комбинации специальной клавиши и [Shift], например, C-[Shift], т.к. они блокируют другие полезные горячие клавиши! Также неудачен такой вариант переходов: LEFT CTRL TO FIRST LAYOUT; RIGHT CTRL TO SECOND LAYOUT.

- E. Настройка поведения окна в зависимости от положения курсора мыши:  $Menu \mapsto Control Center \mapsto Look and Feel: Windows \mapsto Behaviour \mapsto$  $\boxed{V}$  Select windows when the mouse moves over them.
- Ж. «Горячие» клавиши для работы с окнами:
  - М-[Таb] переключение между окнами на одном виртуальном экране,

M-[F4] — закрытие текущего окна,

M-[F7] — переместить окно, M-[F8] — изменить размер окна.

Настройка:

Menu  $\mapsto$  Control Center  $\mapsto$  Hardware: Keyboard shortcuts.

- 3. Управление блокировкой экрана при отсутствии активности: Menu  $\mapsto$  Control Center  $\mapsto$  Look and Feel: Screensaver  $\mapsto$ 
  - Lock screen when screensaver is active или...
  - V LOCK SCREEN WHEN SCREENSAVER IS ACTIVE, HO YBEJU4UT5 BPEMA IIPOCTO9: REGARD THE COMPUTER AS IDLE AFTER: 2 hours.

 $\mapsto$  Close.

2. Работа с Х-терминалом.

Открытие окна X-терминала в виде вкладки к существующему окну: Меню терминала  $\mapsto$  FILE  $\mapsto$  OPEN TAB ([Shift]-C-t) или CLOSE TAB ([Shift]-C-w).

Переключение между вкладками: M-1, M-2, ..., где цифра — номер вкладки. C-[PageUp] — на предыдущую вкладку, C-[PageDown] — на следующую вкладку (эти клавиши можно менять, см. ниже).

«Горячие» клавиши Х-терминала. Настройка:

Меню терминала <br/>  $\mapsto$  EDIT  $\mapsto$  Keyboard Short<br/>cuts  $\mapsto$ 

ENABLE MENUE ACCESS KEYS,

Enable the menu short cut key  $[F10] \mapsto$ 

столбец SHORTCUT KEYS → [л. к. мыши] × 2 на действующую комбинацию клавиш  $\mapsto$  ввести новую комбинацию  $\mapsto$  CLOSE. Для удаления комбинации нажать [ $\leftarrow$ ].

- 3. Управление рабочими столами (work spaces):
  - Изменение числа рабочих столов (виртуальных экранов): [п. к. мыши]  $\times 2$  на Workspaces (в правом нижнем угле экрана)  $\mapsto$ WORK SWITCHER PREFERENCES: • Show all workspaces in 1 rows Workspaces: Number of work space: 4  $\mapsto$  CLOSE.
  - Переключение между рабочими столами: Menu  $\mapsto$  Control Center  $\mapsto$  Hardware: Keyboard Shortcuts  $\mapsto$ завести «горячие» клавиши: C-[F1], C-[F2], ...  $\mapsto$  CLOSE.
- 4. Работа с внешними устройствами, имеющими файловую систему.

Монтировка:

введение устройства в разъем -> графический файловый менеджер с оглавлением головной директории устройства → Лучше сразу закрыть диспетчер и работать с точкой монтировки, указанной файловым менеджером:

/media/log@ad.pu.ru/device\_octal\_number/

В других версиях ОС могут быть варианты видов: /run/media/log/device\_octal\_number/ /var/run/media/log/device\_octal\_number/

## Размонтировка:

«освободить» внешнее устройство → [п. к. мыши] на иконку ... GB VOLUME на любом рабочем столе  $\mapsto$  EJECT.

- 5. Completion: [Tab].
- 6. Команды редактирования в командной строке: C-a, C-e, M-f, M-b, C-k, C-u, M-d, M-[←], C-y, C- ; C-t, M-u, M-I.
- 7. История команд: [↑], [↓], С-г.
- 8. Настройка подсветки файлов в mc: Меню mc ([F9])  $\mapsto$  Options  $\mapsto$  Panel options  $\mapsto$ FILE HIGHLIGHT: X FILE TYPES, X PERMISSIONS, MAIN OPTIONS: X SHOW HIDDEN FILES.

Редактирование исходного файла и выдача shell-команд в одном и том же окне терминала попеременно:  $mc \mapsto [F4]$ , C-o.

- 9. Работа в less и man (для man лучше заводить отдельный терминал): h, /, ?, n, N, <, >, q.
- 10. Сетевые словари: http://translate.yandex.ru, http://www.multitran.ru.

11. Копирование при помощи мыши:

[Shift]-[л. к. мыши] — выделение блока, [Shift]-[ср. к. мыши] — копирование выделенного блока.

12. Редактор mcedit. Вызов: [F4] (для существующего файла), [Shift]-[F4] (для нового файла).

«Горячие» клавиши в среде редактора.

Функциональные клавиши: [F1], [F2],.. [F10] — выход из редактора.

М-е — выбор кодировки.

С-s — включение/выключение подсветки синтаксиса.

М-І — перемещение на заданную строку.

 $C-[\rightarrow], C-[\leftarrow]$  — перемещение на одно слово влево/вправо.

 $\mathsf{C}\text{-}\mathsf{u}-\mathrm{undo.}$ 

[F3] или [Shift]- клавиша перемещения по тексту — выделение блока (построчного). [Shift]-[F3] — выделение прямоугольного блока.

C-f — сохранение выделенного блока в другом файле.

[Shift]-[F5] — вставить файл после курсора.

[Shift]-C-с — сохранение в буфере блока, выделенного мышью (для копирования в графическое приложение).

[Shift]-С-v — копирование блока, сохраненного в графическом приложении.

М-и — вставка вывода внешней команды.

С-у — удаление строки.

 $\mathsf{C}\text{-}\mathsf{k}-\mathsf{y}$ даление до конца строки, начиная с позиции курсора.

М-р — форматирование параграфа.

М-t — сортировка блока, выделенного средствами mcedit.

М-b — поиск парной скобки.

C-n — новый файл.

## 13. Редактор gedit.

14. Редактор vi[m].